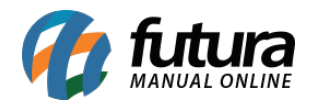

# 1 - Exportar XML em Lote

#### **Caminho:** <u>Exportar > Pedidos > Vendas em Lote</u>

Nesta versão foi adicionado uma nova funcionalidade para exportar pedidos agrupados em formato xml.

| Empresa                | 3 GEMPRES                                                            | A PADRÃO                          |                                          |                       |                   |         |  |  |
|------------------------|----------------------------------------------------------------------|-----------------------------------|------------------------------------------|-----------------------|-------------------|---------|--|--|
| Cliente                |                                                                      |                                   | Pesquisar                                | Pesquisar             |                   |         |  |  |
| Data                   | Data de Emissão                                                      | v 11 a 11                         |                                          |                       |                   |         |  |  |
| Status                 | Todos                                                                | ~                                 | Limpar Pesquisa (F4)                     | Limpar Pesquisa (F-4) |                   |         |  |  |
| Nro Pedido             |                                                                      | Empresa                           | Cliente                                  | ş                     | status            |         |  |  |
| 31703<br>31803<br>2615 | EMPRESA PADRÃO<br>EMPRESA PADRÃO<br>EMPRESA PADRÃO<br>EMPRESA PADRÃO | 🕲 Exportação de Pedido Venda Lote |                                          |                       |                   |         |  |  |
| 2615                   |                                                                      | 🗧 🔶 🖃 🛧 📙 > Este Computa          | dor > Disco Local (C:) > _tmp            | ~ Ö                   | Pesquisar_tmp     | P       |  |  |
|                        |                                                                      | Organizar 🕶 Nova pasta            |                                          |                       |                   | BE • 🕜  |  |  |
|                        |                                                                      | 🕹 Downloads                       | ^ Nome ^                                 | Data de modificaç     | Tipo              | Tamanho |  |  |
|                        |                                                                      | 📰 Imagens                         | bases                                    | 10/03/2022 08:50      | Pasta de arquivos |         |  |  |
|                        |                                                                      | Músicas                           | _bkp                                     | 14/03/2022 10:24      | Pasta de arquivos |         |  |  |
|                        |                                                                      | Objetos 3D                        | _cmd                                     | 24/02/2022 15:05      | Pasta de arquivos |         |  |  |
|                        |                                                                      | Vídeos                            | _imp                                     | 28/02/2022 10:10      | Pasta de arquivos |         |  |  |
|                        |                                                                      | Disco Local (C:)                  | _versao                                  | 17/03/2022 15:32      | Pasta de arquivos |         |  |  |
|                        |                                                                      | SGetCurrent                       | coleta24022022                           | 25/02/2022 17:02      | Pasta de arquivos |         |  |  |
|                        |                                                                      | (Decide Die                       | laragon                                  | 11/03/2021 08:58      | Pasta de arquivos |         |  |  |
|                        |                                                                      | SRecycle.bin                      | 352203018945990001175500100000814610     | 07/03/2022 13:44      | Arquivo Fonte XML | 16 KB   |  |  |
|                        |                                                                      | SWinREAgent                       | Ped Venda Lote 17.03.2022 09.29.56 - Cop | 17/03/2022 09:31      | Arquivo Fonte XML | 10 KB   |  |  |
|                        |                                                                      | _DCU<br>_Fontes                   | Ped Venda Lote 17.03.2022 09.29.56.xml   | 17/03/2022 14:30      | Arquivo Fonte XML | 5 KB    |  |  |
|                        |                                                                      | tmp                               | ~                                        |                       |                   |         |  |  |
|                        |                                                                      | Nome: Ped Venda Lote 1            |                                          |                       |                   |         |  |  |
|                        |                                                                      | Tipo: Arguivo XML (*.x)           | Arguivo XML (*.xml)                      |                       |                   |         |  |  |
|                        |                                                                      | The hidener for                   |                                          |                       |                   |         |  |  |
|                        |                                                                      | Ocultar pastas Salvar             |                                          |                       |                   |         |  |  |

Foi adicionado também um combobox ao lado do botão exportar XML que poderá ser escolhida se irá *Exportar todos os pedidos em um único arquivo* e *Exportar cada pedido para arquivos individuais*.

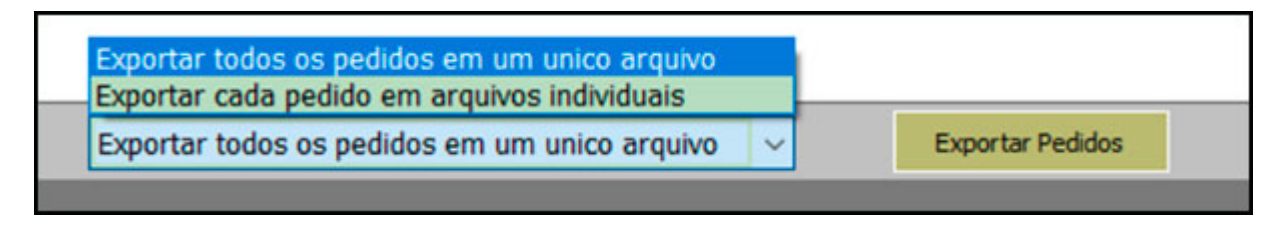

#### 2 - Importar XML em Lote

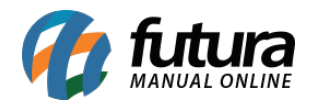

## **Caminho:** <u>Estoque > Pedido de Compras > Botão Importar XML</u>

Foi adicionado um novo recurso para importar pedidos agrupados que foram exportados utilizando a tela: <u>Exportar > Pedidos > Vendas em Lote</u>. Ao abrir a tela e clicar em Importar XML é apresentada uma caixa de diálogo para selecionar o arquivo XML que será importado.

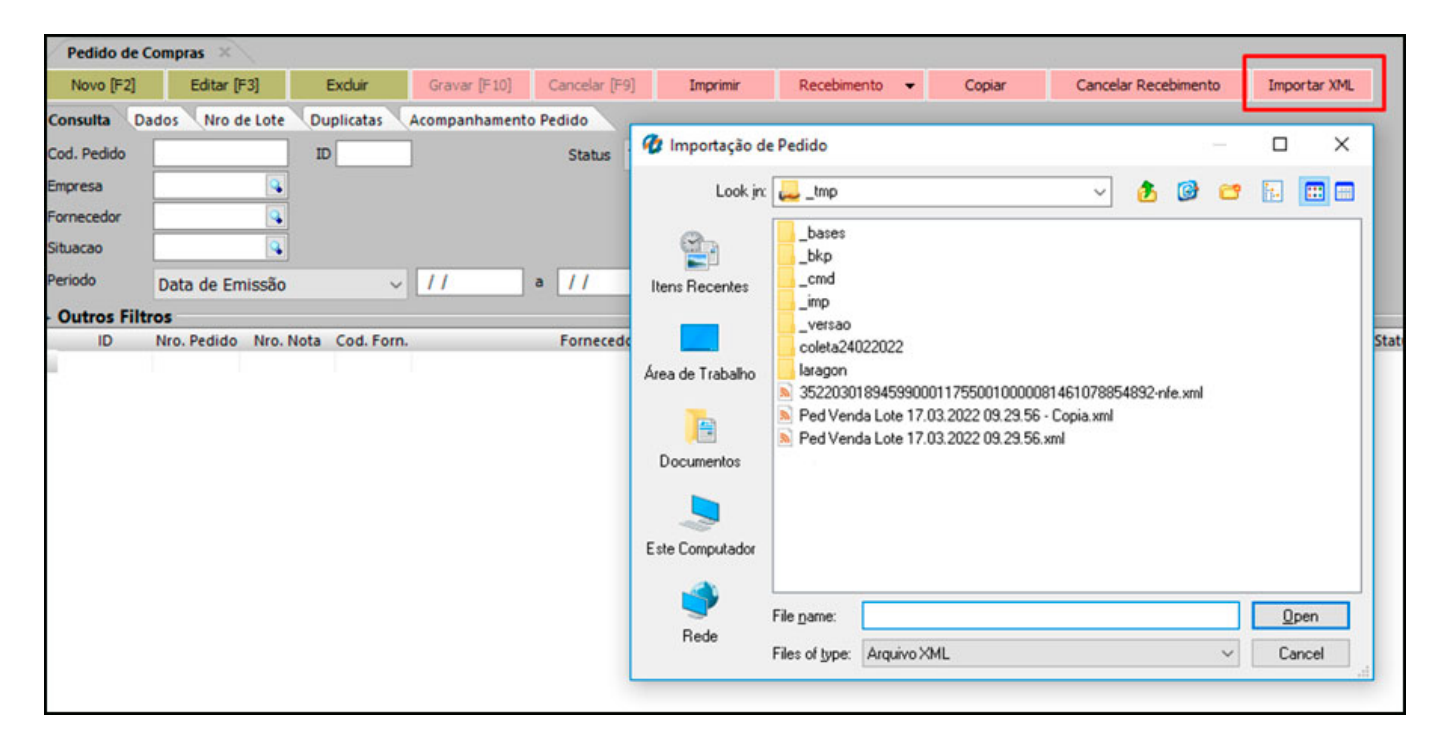

### 3 - Localizar Texto em Relatórios

#### Caminho: <u>Relatórios</u>

Nesta versão foi desenvolvido uma nova funcionalidade para realizar a busca e localizar palavras nos relatórios. Irá funcionar tanto no ícone de lupa ou no comando **Ctrl + F**, a tecla de atalho **[F3]** direciona para o próximo registro da busca, ou poderá ser utilizado os botões de navegação.

Irá aparecer uma janela flutuante para realizar a pesquisa sendo possível arrastar essa janela pra onde quiser na tela, conforme exemplo abaixo:

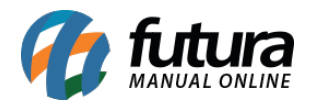

| Relatorio de Produ | rto Relatório: | Produtos #1 × |                 |                  |              |                       |          |                    | -                           |
|--------------------|----------------|---------------|-----------------|------------------|--------------|-----------------------|----------|--------------------|-----------------------------|
| 8 🔍 🛛 🗖 🖻          | I I I I        | ► ►I 187 %    | Exportar p/ PDF | Compartihar por: | @ Email      | 🕲 WhatsApp            |          |                    |                             |
|                    | Código d       | e Barras :    |                 |                  |              |                       |          | Estoque Saldo :    | Localizar 🔽                 |
|                    | 2100002        | 016462        |                 |                  |              |                       |          |                    |                             |
|                    | 401            | PÓ TRANS      | LÚCIDO MA       | TIFICANTE FEEL   | S - RUBY ROS | E Class. Fiscal:      | 33049100 | UNIE Itens Caixa : | Localizar 😰 🕗 🛈             |
|                    | Peso Liq       | uido :        | 0,00            | Peso Bruto :     | 0,00         | Estoque Minimo :      | 0        | Estoque Maximo :   | [F3] para continuar a busca |
|                    | Código d       | e Barras :    |                 |                  |              |                       |          | Estoque Saldo :    | 0                           |
|                    | 2100002        | 016479        |                 |                  |              |                       |          |                    |                             |
|                    | 501            | PÓ SOLTO      | BRIGHT TO       | OUCH BANANA - I  | RUBY ROSE    | Class. Fiscal:        | 33049100 | UNIE Itens Caixa : | 1                           |
|                    | Peso Liq       | uido :        | 0,00            | Peso Bruto :     | 0,00         | Estoque Minimo :      | 0        | Estoque Maximo :   | 0                           |
|                    | Código d       | e Barras :    |                 |                  |              |                       |          | Estoque Saldo :    | 0                           |
|                    | 2100002        | 016486        |                 |                  |              |                       |          |                    |                             |
|                    | 601            | PÓ SOLTO      | BRIGHT TO       | DUCH NEUTRO C    | LARO - RUBY  | ROSE Class. Fiscal:   | 33049100 | UNIE Itens Caixa : | 1                           |
|                    | Peso Liq       | uido :        | 0,00            | Peso Bruto :     | 0,00         | Estoque Minimo :      | 0        | Estoque Maximo :   | 0                           |
|                    | Código d       | e Barras :    |                 |                  |              |                       |          | Estoque Saldo :    | 0                           |
|                    | 2100002        | 016493        |                 |                  |              |                       |          |                    |                             |
|                    | 701            | CORRETIVO     | LÍQUIDO         | FLAWLESS COLI    | ECTION - NUE | DE 2 F Class. Fiscal: | 33042090 | UNIE Itens Caixa : | 1                           |
|                    | Peso Liq       | uido :        | 0,00            | Peso Bruto :     | 0,00         | Estoque Minimo :      | 0        | Estoque Maximo :   | 0                           |
|                    | Código d       | e Barras :    |                 |                  |              |                       |          | Estoque Saldo :    | 0                           |
|                    | 2100002        | 016509        |                 |                  |              |                       |          |                    |                             |
|                    | 801            | CORRETIV      | O LÍQUIDO       | FLAWLESS COLI    | ECTION - NUE | DE 3 F Class. Fiscal: | 33042090 | UNIE Itens Caixa : | 1                           |
| Página 1 de 10     |                |               |                 |                  |              |                       |          |                    |                             |

### 4 - Novos Meios de Solicitação do Código de Liberação

#### Caminho: Tela de Liberação

Na tela de liberação do sistema foi adicionado novos avisos para o usuário solicitar o código via *WhatsApp* ou *E-mail*, facilitando a solicitação do mesmo. Conforme exemplo abaixo:

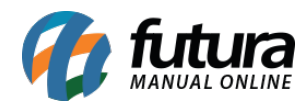

| Aviso                                                                                             |                                                                                                    |  |  |  |  |
|---------------------------------------------------------------------------------------------------|----------------------------------------------------------------------------------------------------|--|--|--|--|
| ATENCAO:                                                                                          |                                                                                                    |  |  |  |  |
| O sistema se encont<br>Futura Sistemas e s                                                        | tra sem liberacao, clique em "Liberacao Online" ou entre em contato com a<br>olicite a Chave de Liberacao: |  |  |  |  |
| Clique aqui para solicitar a Chave de Liberacao via WhatsApp (11) 95446-3125                      |                                                                                                    |  |  |  |  |
| Clique aqui para solicitar a Chave de Liberacao via E-mail<br>financeiro.futurasistemas@gmail.com |                                                                                                    |  |  |  |  |
| Ou entre em contato                                                                               | o pelo Telefone: (19) 3384-3800 ou 4004-0435 (ramal 72034)                                                 |  |  |  |  |
| Codigo do Cliente                                                                                 | 9999                                                                                                    |  |  |  |  |
| Fantasia                                                                                          | EMPRESA LUCRO PRESUMIDO - (F)                                                                              |  |  |  |  |
| Razao Social                                                                                      | EMPRESA LUCRO PRESUMIDO - (R)                                                                              |  |  |  |  |
| Codigo de Liberacao                                                                               |                                                                                                    |  |  |  |  |
| Restam 0 acessos ao si                                                                            | Liberacao Online Acessar o sistema                                                                         |  |  |  |  |